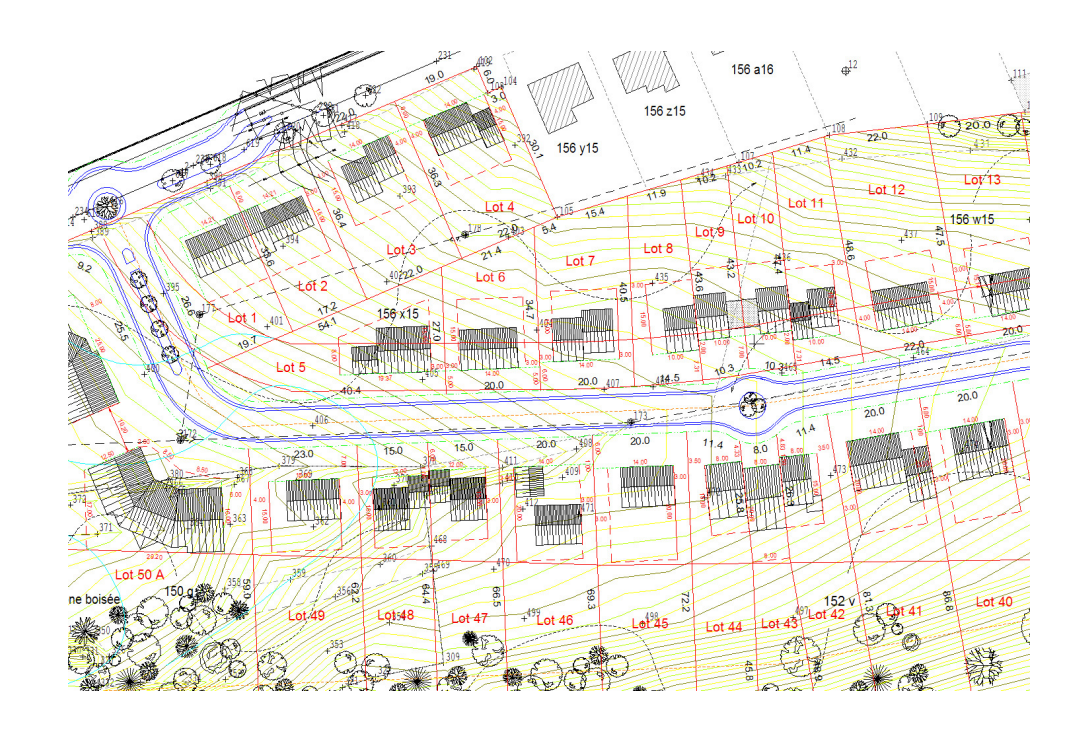

# DesignCAD GÉO

**® TOUS DROITS RESERVES** 

Outils d'assistance au dessin pour DesignCAD (Pro 7000)

Copyright: COMEPLAN sprl

rue Konkel 24 – 1150 Bruxelles – WWW.COMEPLAN.BE Tous droits réservés - Copyright 2010

## **GUIDE DE L'UTILISATEUR**

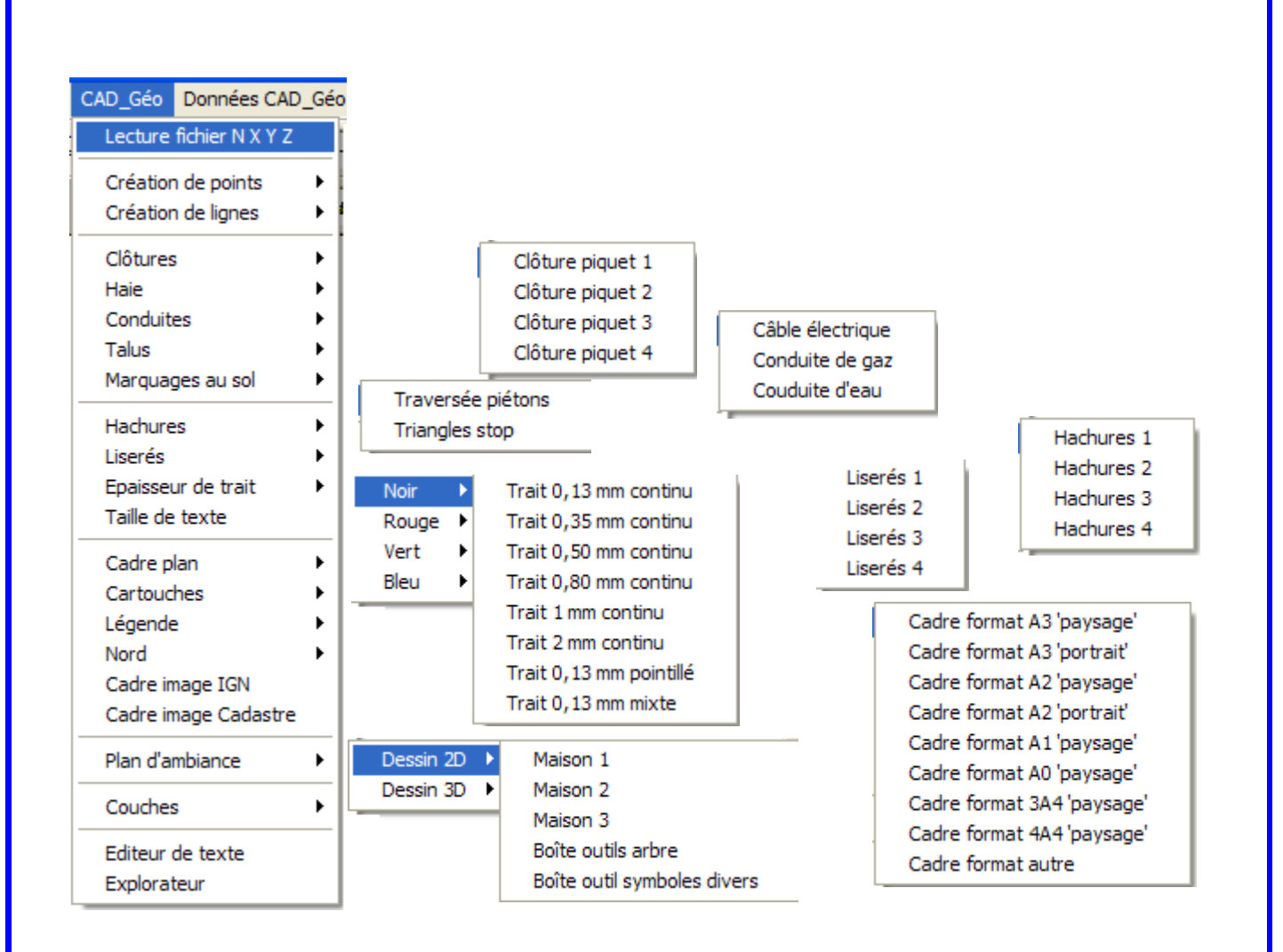

## INTRODUCTION

Les routines DesignCAD\_GÉO sont structurées en programmes distincts stockés dans deux répertoires différents (bsx\_GÉO et param\_GÉO). Les données utiles sont également stockées dans un dossier distinct (data\_GÉO).

- 1. Le répertoire **bsx\_GÉO** contient les routines proprement dites. Les programmes sont accessibles via le menu *CAD\_GÉO* (voir plus loin).
- Le répertoire *param\_GÉO* contient les programmes d'encodage des paramètres utiles pour faire fonctionner les routines. Ce répertoire contient également un deuxième programme nécessaire pour restaurer les données encodées, en cas d'erreur lors de leur encodage. L'introduction des paramètres est accessible via le menu *Paramètres CAD\_GÉO* (voir plus loin).
- 3. Le dossier nommé data\_GÉO contient toutes les données utiles au fonctionnement des programmes. Le dossier restore\_GÉO est un dossier tampon contenant les mêmes informations pour leur éventuelle restauration. Ces deux répertoires contiennent des données sous forme nomfichier.dat qui sont lisibles à l'aide d'un éditeur de texte pour impression ou lecture des données encodées.

#### **INSTALLATION DES PROGRAMMES**

1.Copiez avec l'Explorateur de Windows <u>tous</u> les fichiers + le dossier complet *CAD\_GÉO* contenu dans votre CD-Rom (avec CTRL-A par exemple et copier-coller)

| DC Geo 7000 (F-)                                                                                                    |            |                                                                                                    |                                                              |                                                                                                    |                                                                                                    |                                                                                                    |             |
|----------------------------------------------------------------------------------------------------|------------|----------------------------------------------------------------------------------------------------|--------------------------------------------------------------|----------------------------------------------------------------------------------------------------|----------------------------------------------------------------------------------------------------|----------------------------------------------------------------------------------------------------|-------------|
| Eichier Edition Affichage Eavoris Outils 2                                                                                                    |            |                                                                                                    |                                                              |                                                                                                    |                                                                                                    |                                                                                                    |             |
| G Précédente • O • D Rechercher                                                                                                    | Dos        | siers III -                                                                                                    |                                                              |                                                                                                    |                                                                                                    |                                                                                                    |             |
| Adresse E:\                                                                                                    |            |                                                                                                    |                                                              |                                                                                                    |                                                                                                    |                                                                                                    | 🗸 ラ ок      |
| Dossiers                                                                                                    | ×          | Nom                                                                                                    | Taille                                                       | Туре                                                                                                    | Date de modification                                                                                                    | Emplacement                                                                                                    |             |
| Bureal Mes documents Aread Aread Mes documents Aread Aread | dîvan.LE C | Fichiers actuellement sur le CD         CAD_Géo         COMERAN - DesignCAD_Géo Pro 7000 Guide_utilisateur.pdf         DLS.tyle.sys         GeoLStyle.sys         GeoLStyle.sys         Menu de Base dc7000 xp vista.dma         Points.XY2 | 2,096 ko<br>5 ko<br>28 ko<br>12 ko<br>54 ko<br>54 ko<br>4 Ko | Dossier de fichiers<br>Adobe Arcobet 7.0<br>Fichier système<br>Fichier système<br>Fichier système<br>Fichier DMA<br>Fichier DMA<br>Fichier DMA<br>Fichier XYZ | 17/03/2009 16:04<br>6/04/2009 11:24<br>29/08/2006 15:36<br>29/08/2006 15:36<br>29/08/2006 15:36<br>31/03/2009 13:54<br>17/03/2009 15:36 | Fichiers actuellemen<br>Fichiers actuellemen<br>Fichiers actuellemen<br>Fichiers actuellemen<br>Fichiers actuellemen<br>Fichiers actuellemen<br>Fichiers actuellemen |             |
| 📲 démarrer 🔰 🙆 📼 😋 🕼 🧐 🏉                                                                                                    | <b>19</b>  | 😂 DC Geo 7000 (E:)                                                                                                    |                                                              |                                                                                                    |                                                                                                    |                                                                                                    | R 🔇 🔊 12:59 |

vers le dossier dans lequel est installé DesignCAD Pro 7000 (fort probablement C:/Program Files/Cogistem/DesignCAD Pro 7000).

2. Copiez également avec l'Explorateur de Windows **tous** les fichiers + le dossier complet **CAD\_GÉO** contenu dans votre CD-Rom vers le dossier C:/mes documents /DesignCAD Pro 7000).

#### → Il faut donc effectuer 2 x la copie du CD (1 répertoire CAD Géo + 8 fichiers)

3. L'installation du menu n'est pas terminée ! Il reste à installer le menu dans le logiciel: Pour ce faire, veuillez lancer le logiciel DesignCAD, cliquer dans le menu **OPTION** / **OPTION** dans la feuille **MENU** et **charger** (! Le répertoire)

<u>a) Soit pour Windows XP ou VISTA:</u> dans le répertoire c :Program Files\COGISTEM\DesignCAD PRO 7000 le fichier **Menu CAD\_GÉO** Pro 7000 XP VISTA.dma (et pas le répertoire mes Documents\DesignCAD Pro 7000)

<u>b) Soit pour Windows 7 (seven)</u>: dans le répertoire c :Program Files (x86)\COGISTEM\DesignCAD PRO 7000 le fichier **Menu CAD\_GÉO Pro 7000 Win7.dma (et pas le répertoire mes Documents\DesignCAD Pro 7000)** 

NB: Quand vous procédez au chargement, il ne se passe rien. Vous devez juste constater que le Menu Géo s'est ajouté dans le Menu déroulant. Rien de plus.

Ensuite, il faut cliquez sur **sauver ces Options par défaut** (pour conserver les paramètres lors de votre prochaine ouverture de DesignCAD Pro 7000.

L'Ecran DesignCAD dispose de 2 Menus supplémentaires :

- CAD Géo
- Données CAD Géo

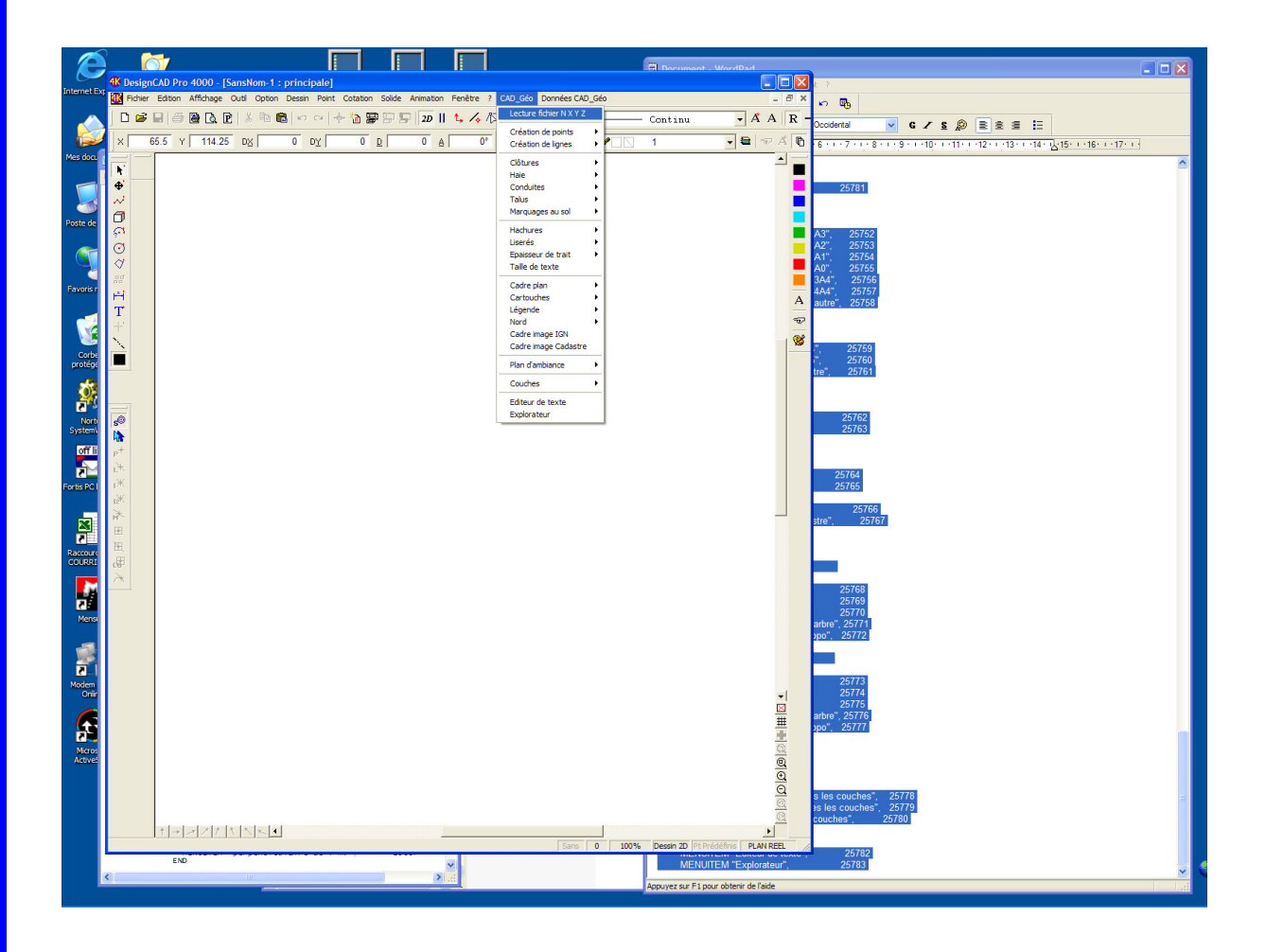

Remarques: En cas de problème d'installation ou de fonctionnement:

Si votre écran s'est bloqué sur des astérisques (\*.\*), - voir illustration ci-après

1. Pour vous débloquez : cliquez sur annuler (50 ou 100 fois) jusqu'à ce que cela se débloque.

2. la cause de l'erreur que vous rencontrez s'est produite car :

Soit vous n'avez pas copié **tous** les fichiers du CD original (répertoire CAD Géo + fichiers) dans les 2 répertoires DesignCAD Pro 7000.

En effet, il faut vérifier que les fichiers suivants qui ne sont pas dans le répertoire Géo ('cfr illustration ci-dessus) soient également bien copiés.

Soit vous n'avez pas copié tous les fichiers du CD original (répertoire CAD Géo + fichiers) **dans les <u>2 répertoires</u> DesignCAD Pro 7000** (mes documents et Programmes Files/COGISTEM).

Il vous faut donc vérifier ces 2 points (copie de l'intégralité du CD : tous les fichiers + répertoire Géo <u>et</u> dans les deux répertoires DesignCAD Pro 7000 (mes documents et Programmes Files/COGISTEM). Refaire les copies si nécessaire et écraser les fichiers existants.

Ensuite, procédez à l'installation du chargement du Menu comme demandé dans le manuel (voir plus haut).

NB: Quand vous procédez au chargement, il ne se passe rien. Vous devez juste constater que le Menu Géo s'est ajouté dans le Menu déroulant. Rien de plus.

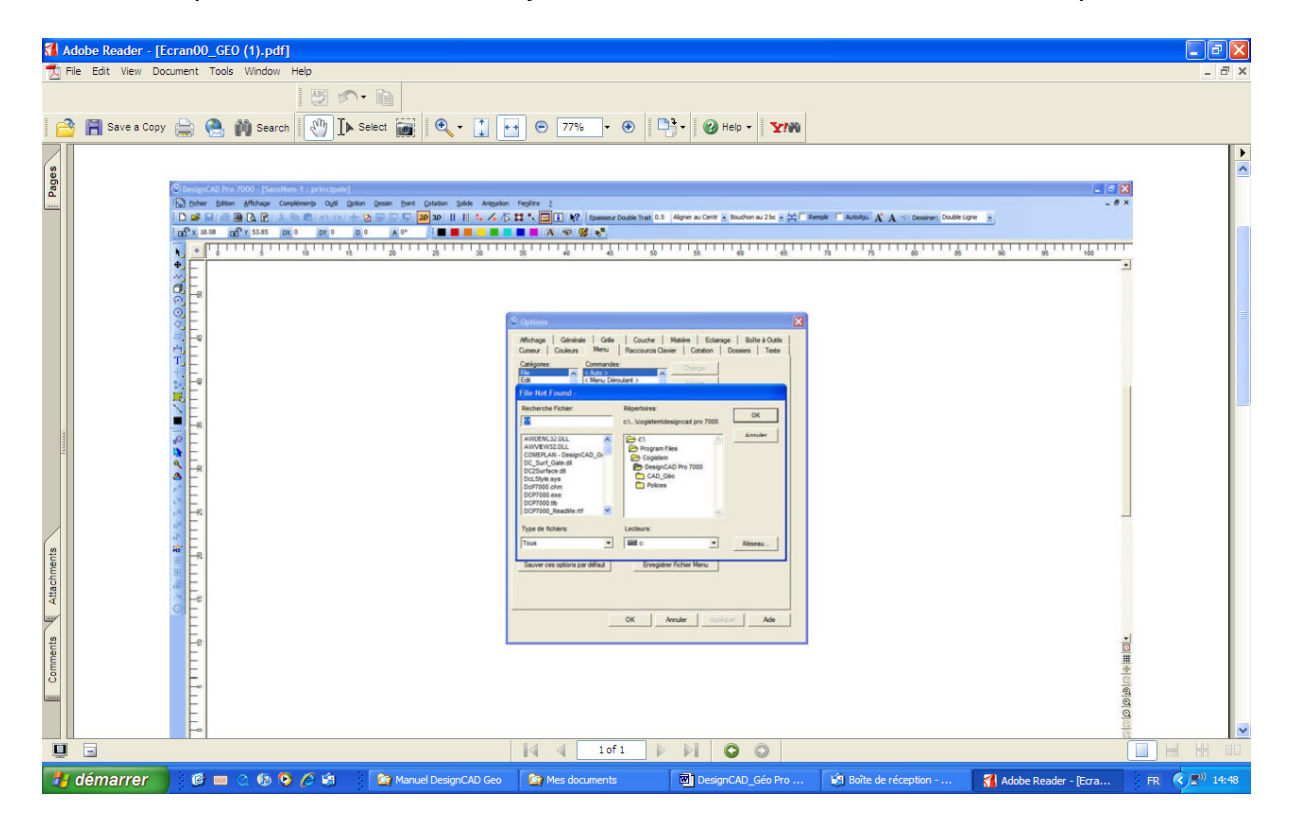

<u>Remarque:</u> pour Windows VISTA et Windows 7 (Seven): Si les Menus ou sous-Menus de commandes ou de paramétrage sont indisponibles, il s'agit vraisemblement d'un blocage de Windows. Dans ce cas, **vous devez désactiver I'UAC de votre Windows** 

**User Account Control** (UAC, *contrôle du compte de l'utilisateur*), est un mécanisme de protection des données introduit dans les <u>systèmes d'exploitation Microsoft Windows Vista</u> et <u>Windows 7</u>.

UAC est aussi connu sous ses dénominations précédentes durant le développement de Windows Vista, à savoir UAP (User Account Protection) et LUP (Least User Privilege).

Théoriquement l'UAC est une avancée dans la gestion de Windows. Néanmoins cela devient vite une nuisance, surtout si l'on "teste" souvent des logiciels, matériels etc.

**Pour désactiver l'UAC** sous Vista il suffit (en tant que compte administrateur) d'aller : sur "Comptes d'utilisateurs", de nouveau sur "Comptes d'utilisateurs" puis sur "Activer ou désactiver le contrôle des comptes d'utilisateurs" et de décocher la case "Utiliser le contrôle des comptes d'utilisateurs pour vous aider à protéger votre ordinateur"

## UTILISATION DES PROGRAMMES

Parcourez le Menu CAD\_GÉO

| Lecture fichier NXYZ<br>Ecriture fichier NXYZ                |                                                                                                    |
|--------------------------------------------------------------|----------------------------------------------------------------------------------------------------|
| Création de points                                           | 1 pt sur une droite                                                                                                    |
|                                                              | 2 pts par régression                                                                                                    |
|                                                              | linéaire                                                                                                    |
| Création de lignes                                           | Perpendiculaire de x m                                                                                                    |
|                                                              | Perpendiculaire de y m                                                                                                    |
| Clôture                                                      | Clôture piquet 1                                                                                                    |
|                                                              | Clôture piquet 2                                                                                                    |
|                                                              | Clôture piquet 3                                                                                                    |
|                                                              | Clôture piquet 4                                                                                                    |
| Haie                                                         | Haie 1                                                                                                    |
|                                                              | Haie 2                                                                                                    |
|                                                              | Haie 3                                                                                                    |
| Conduites                                                    | Câbles électriques                                                                                                    |
|                                                              | Conduites de gaz                                                                                                    |
|                                                              | Conduites d'eau                                                                                                    |
| Talus                                                        | Talus 1                                                                                                    |
|                                                              | Talus 2                                                                                                    |
|                                                              | <b>-</b> / / //                                                                                                    |
| Marquage au sol                                              | l raversee de pietons                                                                                                    |
| Marquage au soi                                              | Traversee de pietons<br>Triangles stop                                                                                                    |
| Marquage au soi<br>Hachures                                  | Traversee de pietons<br>Triangles stop<br>Hachure 1                                                                                                    |
| Hachures                                                     | Traversee de pietons<br>Triangles stop<br>Hachure 1<br>Hachure 2                                                                                                    |
| Marquage au soi<br>Hachures                                  | Traversee de pietons<br>Triangles stop<br>Hachure 1<br>Hachure 2<br>Hachure 3                                                                                                    |
| Hachures                                                     | Traversee de pietons<br>Triangles stop<br>Hachure 1<br>Hachure 2<br>Hachure 3<br>Hachure 4                                                                                                    |
| Hachures<br>Liserés                                          | Traversee de pietons<br>Triangles stop<br>Hachure 1<br>Hachure 2<br>Hachure 3<br>Hachure 4<br>Liseré 1                                                                                                    |
| Marquage au soi<br>Hachures<br>Liserés                       | Traversee de pietons<br>Triangles stop<br>Hachure 1<br>Hachure 2<br>Hachure 3<br>Hachure 4<br>Liseré 1<br>Liseré 2                                                                                                    |
| Hachures<br>Liserés                                          | Traversee de pietons<br>Triangles stop<br>Hachure 1<br>Hachure 2<br>Hachure 3<br>Hachure 4<br>Liseré 1<br>Liseré 2<br>Liseré 3                                                                                                    |
| Hachures<br>Liserés                                          | Traversee de pietons<br>Triangles stop<br>Hachure 1<br>Hachure 2<br>Hachure 3<br>Hachure 4<br>Liseré 1<br>Liseré 2<br>Liseré 3<br>Liseré 4                                                                                                    |
| Hachures<br>Liserés                                          | Traversee de pietons<br>Triangles stop<br>Hachure 1<br>Hachure 2<br>Hachure 3<br>Hachure 4<br>Liseré 1<br>Liseré 2<br>Liseré 3<br>Liseré 4<br>Noir<br>Trait 0.13 mm continu                                                                                                    |
| Marquage au soi<br>Hachures<br>Liserés<br>Epaisseur de trait | Traversee de pietons<br>Triangles stop<br>Hachure 1<br>Hachure 2<br>Hachure 3<br>Hachure 4<br>Liseré 1<br>Liseré 2<br>Liseré 3<br>Liseré 4<br>Noir<br>Trait 0,13 mm continu<br>Trait 0,35 mm continu                                                                                                    |
| Marquage au soi<br>Hachures<br>Liserés<br>Epaisseur de trait | Traversee de pietons<br>Triangles stop<br>Hachure 1<br>Hachure 2<br>Hachure 3<br>Hachure 4<br>Liseré 1<br>Liseré 2<br>Liseré 3<br>Liseré 4<br>Noir<br>Trait 0,13 mm continu<br>Trait 0,35 mm continu<br>Trait 0,50 mm continu                                                                                                    |
| Marquage au soi<br>Hachures<br>Liserés<br>Epaisseur de trait | Traversee de pietons<br>Triangles stop<br>Hachure 1<br>Hachure 2<br>Hachure 3<br>Hachure 4<br>Liseré 1<br>Liseré 2<br>Liseré 3<br>Liseré 4<br>Noir<br>Trait 0,13 mm continu<br>Trait 0,35 mm continu<br>Trait 0,50 mm continu<br>Trait 0,70 mm continu                                                                                                    |
| Marquage au soi<br>Hachures<br>Liserés<br>Epaisseur de trait | Traversee de pietons<br>Triangles stop<br>Hachure 1<br>Hachure 2<br>Hachure 3<br>Hachure 4<br>Liseré 1<br>Liseré 2<br>Liseré 3<br>Liseré 4<br>Noir<br>Trait 0,13 mm continu<br>Trait 0,35 mm continu<br>Trait 0,70 mm continu<br>Trait 1 mm continu<br>Trait 1 mm continu                                                                                                    |
| Marquage au soi<br>Hachures<br>Liserés<br>Epaisseur de trait | Traversee de pietons<br>Triangles stop<br>Hachure 1<br>Hachure 2<br>Hachure 3<br>Hachure 4<br>Liseré 1<br>Liseré 2<br>Liseré 3<br>Liseré 4<br>Noir<br>Trait 0,13 mm continu<br>Trait 0,35 mm continu<br>Trait 0,50 mm continu<br>Trait 0,70 mm continu<br>Trait 1 mm continu<br>Trait 2 mm continu                                                                                   |
| Marquage au soi<br>Hachures<br>Liserés<br>Epaisseur de trait | Traversee de pietons         Triangles stop         Hachure 1         Hachure 2         Hachure 3         Hachure 4         Liseré 1         Liseré 2         Liseré 3         Liseré 4         Noir         Trait 0,13 mm continu         Trait 0,35 mm continu         Trait 0,70 mm continu         Trait 1 mm continu         Trait 2 mm continu         Trait 2 mm continu      |
| Marquage au soi<br>Hachures<br>Liserés<br>Epaisseur de trait | Traversee de pietons         Triangles stop         Hachure 1         Hachure 2         Hachure 3         Hachure 4         Liseré 1         Liseré 2         Liseré 3         Liseré 4         Noir         Trait 0,13 mm continu         Trait 0,35 mm continu         Trait 0,70 mm continu         Trait 1 mm continu         Trait 2 mm continu         Trait 0,13 mm pointillé |

|                      | Rouge                      | Trait 0.13 mm continu  |
|----------------------|----------------------------|------------------------|
|                      | 5                          | Trait 0,35 mm continu  |
|                      |                            | Trait 0,13 pointillé   |
|                      | Vert                       | Trait 0.13 mm continu  |
|                      |                            | Trait 0.35 mm continu  |
|                      |                            | Trait 0.13 pointillé   |
|                      | Bleu                       | Trait 0.13 mm continu  |
|                      |                            | Trait 0.35 mm continu  |
|                      |                            | Trait 0.13 pointillé   |
| Taille de texte      |                            |                        |
| Cadre plan           | Cadre format A3 'paysage   | ;'                     |
|                      | Cadre format A3 'portrait' |                        |
|                      | Cadre format A2 'paysage   | <u>'</u>               |
|                      | Cadre format A2 'portrait' |                        |
|                      | Cadre format A1 'paysage   | 9'                     |
|                      | Cadre format A0 'paysage   | 9'                     |
|                      | Cadre format 3A            | 4                      |
|                      | 'paysage'                  |                        |
|                      | Cadre format 4A            | 4                      |
|                      | Cadre format 'autres'      |                        |
| Cartouches           | Cartouche A4               |                        |
|                      | Cartouche A5               |                        |
|                      | Cartouche Autres           |                        |
| Légende              | Légende 1                  |                        |
| 0                    | Légende 2                  |                        |
| Nord                 | Nord 1                     |                        |
|                      | Nord 2                     |                        |
| Cadre image IGN      |                            |                        |
| Cadre image Cadastre |                            |                        |
| Plan d'ambiance      | Dessin 2 D                 | Maison 1               |
|                      |                            | Maison 2               |
|                      |                            | Maison 3               |
|                      |                            | Boîte outils arbre     |
|                      |                            | Boite outils symboles. |
|                      |                            | divers                 |
|                      | Dessin 3 D                 | Maison 1               |
|                      |                            | Maison 2               |
|                      |                            | Maison 3               |
|                      |                            | Boîte outils arbre     |
|                      |                            | Boite outils symboles, |
|                      |                            | divers                 |

| Couches | Eteindre | toutes   | s les  |
|---------|----------|----------|--------|
|         | couches  | 100100   |        |
|         | Allumer  | toutes   | s les  |
|         | couches  |          |        |
|         | Eteindre | couche   | numéro |
|         | de point |          |        |
|         | Allumer  | couche   | numéro |
|         | de point |          |        |
|         | Assigner |          | les    |
|         | couches/ | couleurs |        |

Charger les Boîtes à Outils Supprimer les Boîtes à Outils Editeur de texte

#### Programme "LECTURE FICHIER NXYZ"

#### **Description sommaire:**

|                                                                      | talu                                                               | is.tx                                                                            | t - Bl                                                                                       | oc-ne                                                                                | o [                                                                                          |                                                                                                 |       |
|----------------------------------------------------------------------|--------------------------------------------------------------------|----------------------------------------------------------------------------------|----------------------------------------------------------------------------------------------|--------------------------------------------------------------------------------------|----------------------------------------------------------------------------------------------|-------------------------------------------------------------------------------------------------|-------|
| Fich                                                                 | nier                                                               | Editi                                                                            | on Fo                                                                                        | ormat                                                                                | Affic                                                                                        | thage                                                                                           | ?     |
| 15<br>16<br>17<br>18<br>19<br>20<br>21<br>22<br>23<br>24<br>25<br>26 | 75.<br>75.<br>63.<br>62.<br>49.<br>49.<br>38.<br>37.<br>37.<br>29. | 345<br>260<br>853<br>267<br>770<br>945<br>700<br>734<br>062<br>630<br>169<br>313 | 24.8<br>28.6<br>29.6<br>26.0<br>23.4<br>24.6<br>27.7<br>30.7<br>31.7<br>28.6<br>25.6<br>25.6 | 82 1<br>21 1<br>02 1<br>81 1<br>25 1<br>29 1<br>64 1<br>77 2<br>26 2<br>75 2<br>66 2 | 9.23<br>9.05<br>9.37<br>9.57<br>9.59<br>9.97<br>9.95<br>9.95<br>9.85<br>0.16<br>0.29<br>0.31 | 0 CH.<br>0 BOR<br>2 BOR<br>8 CH.<br>4 CH.<br>4 CH.<br>2 CH.<br>9 BOR<br>1 BOR<br>9 CH.<br>8 CH. |       |
| <                                                                    |                                                                    |                                                                                  |                                                                                              |                                                                                      |                                                                                              |                                                                                                 | > .:: |

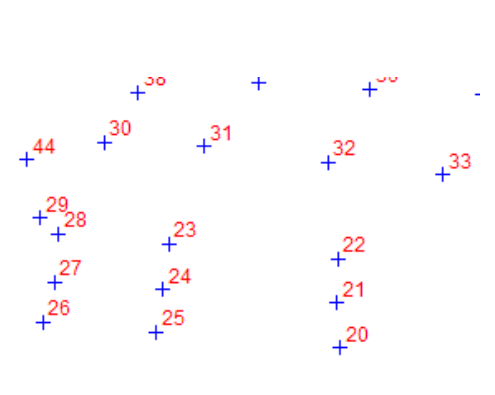

#### programme "LECTURE

**FICHIER NXYZ**" permet de lire un fichier ASCII composé de numéros, coord. X, coord. Y, coord. Z pour le traduire en un piquetage dans DesignCAD. Ces informations seront éclatées en une entité 'point' et une entité 'texte'. Ces différentes données doivent être séparées dans le fichier ASCII par un "*Espace*". La procédure demande d'introduire l'échelle du plan (pour autant qu'elle ne soit pas encore connue pas DesignCAD) et le nom du fichier à dessiner. Le fichier est lu obligatoirement du répertoire **DATA\_GEO**.

Le

| CAD_Géo   | Données CAD     | Géo |
|-----------|-----------------|-----|
| Lecture   | fichier N X Y Z |     |
| Création  | de points       | •   |
| Création  | i de lignes     | ۲   |
| Clôtures  |                 | •   |
| Haie      |                 | •   |
| Conduite  | es              | •   |
| Talus     |                 | •   |
| Marquag   | jes au sol      |     |
| Hachure   | s               | •   |
| Liserés   |                 | •   |
| Epaisseu  | ur de trait     | •   |
| Taille de | texte           |     |
| Cadre pl  | an              | •   |
| Cartouch  | hes             | •   |
| Légende   | :               | •   |
| Nord      |                 | •   |
| Cadre in  | nage IGN        |     |
| Cadre im  | nage Cadastre   |     |
| Plan d'ar | mbiance         | ۲   |
| Couches   | ;               | ۲   |
| Editeur o | de texte        |     |
| Explorat  | eur             |     |

La routine données "LECTURE FICHIER NXYZ" permet

l'introduction des paramètres du dessin (couche, taille, type et couleurs RGB) du point et du numéro. Ce programme ne sert, en principe, qu'avant la première utilisation. On peut également y recourir pour modifier certains paramètres sans devoir pour autant réencoder tous les autres paramètres. Cette routine se trouve dans le menu 'paramètres *CAD\_GÉO'*.

#### Programme "LECTURE FICHIER NXYZ":

- Lancer la routine à l'aide du menu *CAD\_GÉO*
- Suivre les instructions affichées à l'écran
- o Introduire le nom du fichier à lire et dessiner dans DesignCAD
- FIN

#### Types de points

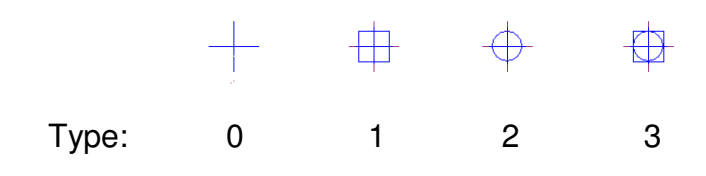

## Données " LECTURE FICHIER NXYZ"

- Lancer la routine à l'aide du menu Paramètres CAD\_GÉO
- Suivre les instructions affichées à l'écran en répondant aux questions posées.
- Le programme affiche les paramètres par défaut ou ceux que vous avez choisis précédemment.
- Lors de l'introduction des données, vous pouvez soit, presser ENTER pour conserver les précédentes données ou soit, introduire un nouveau paramétrage.
- Les paramètres à introduire sont les suivants (avec mention entre crochet du paramétrage pré-encode):

| 0 | Couche des points:                          | [2]   |
|---|---------------------------------------------|-------|
| 0 | Taille des points:                          | [1]   |
| 0 | Type des points:                            | [0]   |
| 0 | Red du point: composante Windows de rouge   | [0]   |
| 0 | Green du point: composante Windows de vert  | [0]   |
| 0 | Blue du point: composante Windows de bleu   | [255] |
| 0 | Couche des numéros:                         | [3]   |
| 0 | Taille des numéros:                         | [1]   |
| 0 | Type des numéros:                           | [0]   |
| 0 | Red du numéro: composante Windows de rouge  | [255] |
| 0 | Green du numéro: composante Windows de vert | [0]   |
| 0 | Blue du numéro: composante Windows de bleu  | [0]   |
|   |                                             |       |

。 FIN

#### Programme "ECRITURE FICHIER NXYZ"

#### **Description sommaire:**

Le **programme "ECRITURE FICHIER NXYZ"** permet de créer un fichier ASCII composé de numéros, coord. X, coord. Y, coord. Z. La procédure vous demandera d'introduire le nom du fichier qui sera créé directement dans le répertoire **DATA\_GEO**. Ensuite, vous devrez introduire le numéro du point et cliquer le point sur le plan. Après chaque clic, la procédure demande si vous souhaitez poursuivre avec un autre point. 'O' ou 'o' pour continuer 'N' ou 'n' pour quitter la procédure.

Voici un exemple de fichiers extrait par la procédure ECRITURE FICHIER NXYZ"

20 49.945 24.629 0 21 49.700 27.701 0 22 49.734 30.764 0 23 38.062 31.777 0 24 37.630 28.626 0

Ces données peuvent par exemple servir à l'élaboration d'un fichier des points 'LIMITES de PARCELLES' pour l'administration du Cadastre.

## Programme "CREATION D'UN POINT A UNE DISTANCE"

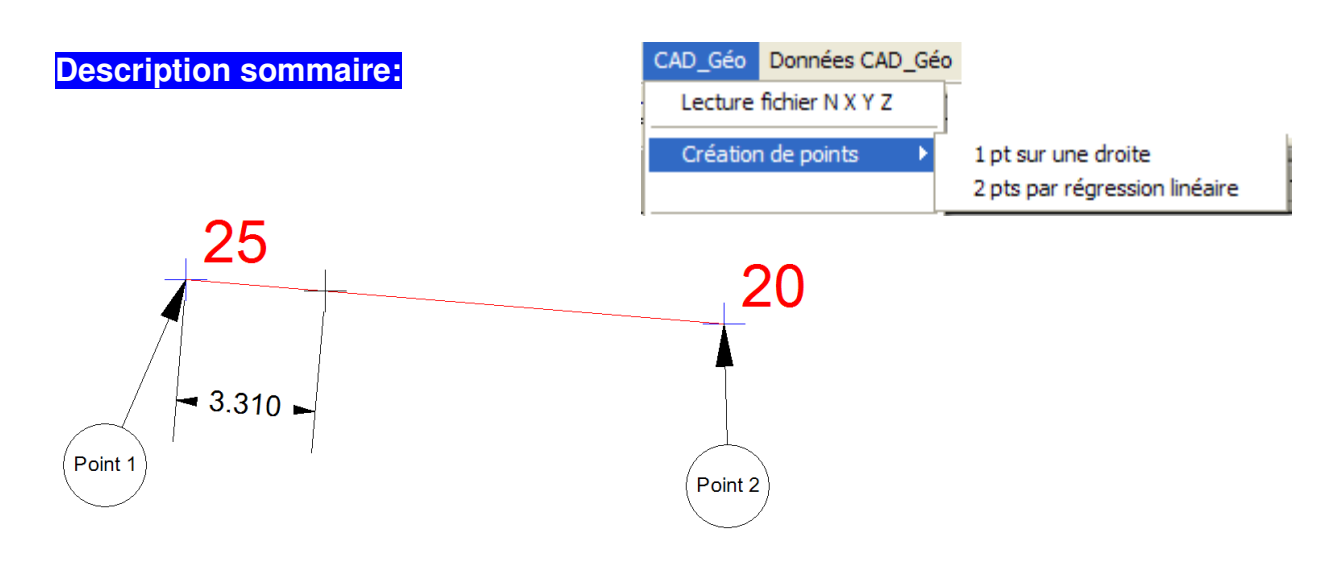

Le **programme " CREATION D'UN POINT A UNE DISTANCE"** permet de dessiner un point sur une droite définie par deux points. Le logiciel vous demande de cliquer les deux points de base et d'introduire la distance (positive ou négative) à partir du premier point.

La routine **"PARAMETRE - CREATION D'UN POINT A UNE DISTANCE"** permet l'introduction des paramètres du dessin (couche, taille, épaisseur, style de traits et couleurs RGB). Ce programme ne sert, en principe, que lors de la première utilisation. On peut également y recourir pour modifier certains paramètres sans devoir pour autant réencoder tous les autres paramètres.

#### Programme " CREATION D'UN POINT A UNE DISTANCE":

- Lancer la routine à l'aide du menu CAD\_GÉO
- Suivre les instructions affichées à l'écran
- Pointer les deux points de la ligne de base
- o Introduire la distance à partir du premier point
- FIN

## Paramètres " CREATION D'UN POINT A UNE DISTANCE"

- Lancer la routine à l'aide du menu Paramètre CAD\_GÉO
- Suivre les instructions affichées à l'écran en répondant aux questions posées.
- Le programme affiche les paramètres par défaut ou ceux que vous avez choisis précédemment.
- Lors de l'introduction des données, vous pouvez soit, presser ENTER pour conserver les précédentes données ou soit, introduire un nouveau paramétrage.
- Les paramètres à introduire sont les suivants (avec mention entre crochet du paramétrage pré-encode):

| 0 | La couche:                               | [2]   |
|---|------------------------------------------|-------|
| 0 | Taille: c'est l'échelle du type de trait | [1]   |
| 0 | Style:                                   | [0]   |
| 0 | Red: composante Windows de rouge         | [0]   |
| 0 | Green: composante Windows de vert        | [0]   |
| 0 | Blue: composante Windows de bleu         | [255] |

• FIN

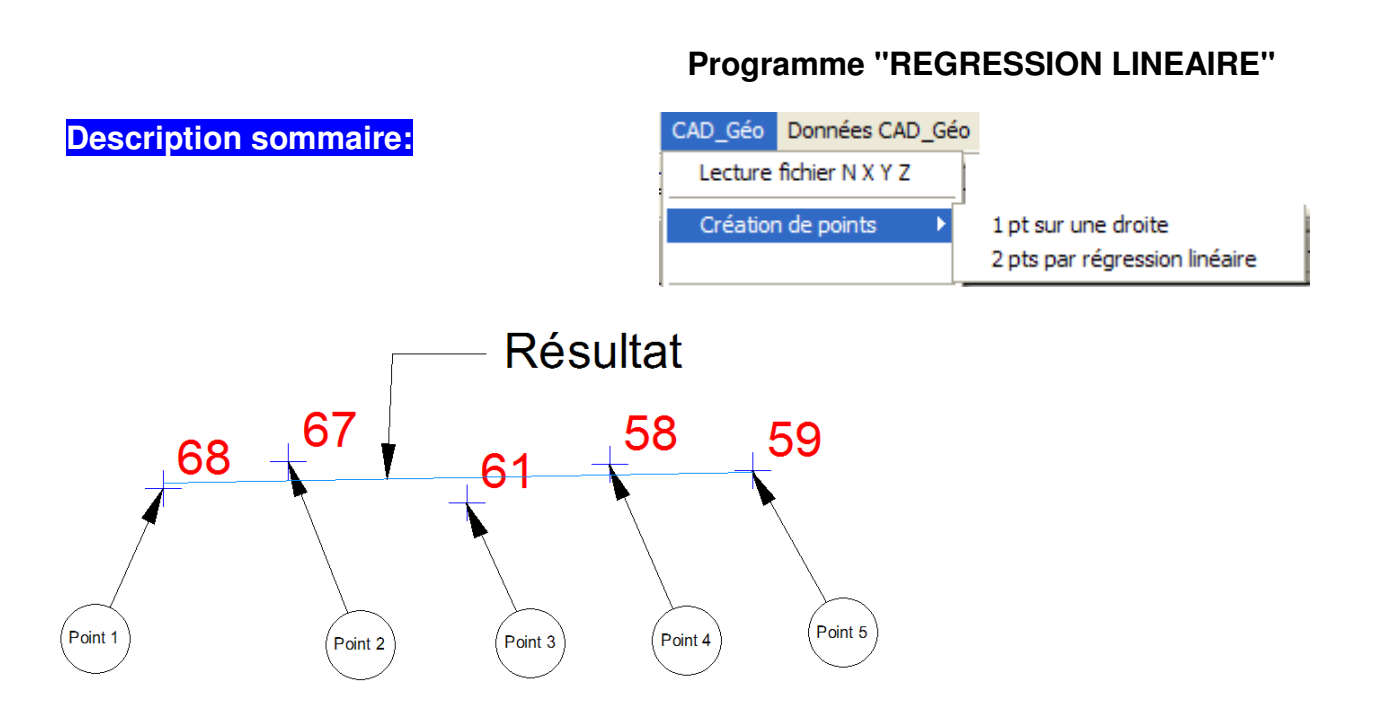

Le **programme " REGRESSION LINEAIRE "** permet de dessiner une ligne moyenne définie par un certain nombre de point. Nous utilisons la formule de régression linéaire.

La routine **"Paramètres - REGRESSION LINEAIRE "** permet l'introduction des paramètres du dessin (couche, taille, épaisseur, style de traits et couleurs RGB). Ce programme ne sert, en principe, qu'avant la première utilisation. On peut également y recourir pour modifier certains paramètres sans devoir pour autant réencoder tous les autres paramètres. Cette routine se trouve dans le menu données *CAD\_GÉO*.

## Programme "REGRESSION LINEAIRE":

- Lancer la routine à l'aide du menu CAD\_GÉO
- Suivre les instructions affichées à l'écran
- Pointer les différents points importants (par exemple d'une haie)
- FIN

## Données " REGRESSION LINEAIRE"

- Lancer la routine à l'aide du menu Paramètres CAD\_GÉO
- Suivre les instructions affichées à l'écran en répondant aux questions posées.
- Le programme affiche les paramètres par défaut ou ceux que vous avez choisis précédemment.
- Lors de l'introduction des données, vous pouvez soit, presser ENTER pour conserver les précédentes données ou soit, introduire un nouveau paramétrage.
- Les paramètres à introduire sont les suivants (avec mention entre crochet du paramétrage pré-encode):

| 0 | La couche:                               | [2]   |
|---|------------------------------------------|-------|
| 0 | Taille: c'est l'échelle du type de trait | [1]   |
| 0 | Style:                                   | [0]   |
| 0 | Red: composante Windows de rouge         | [0]   |
| 0 | Green: composante Windows de vert        | [0]   |
| 0 | Blue: composante Windows de bleu         | [255] |
|   |                                          |       |

• FIN

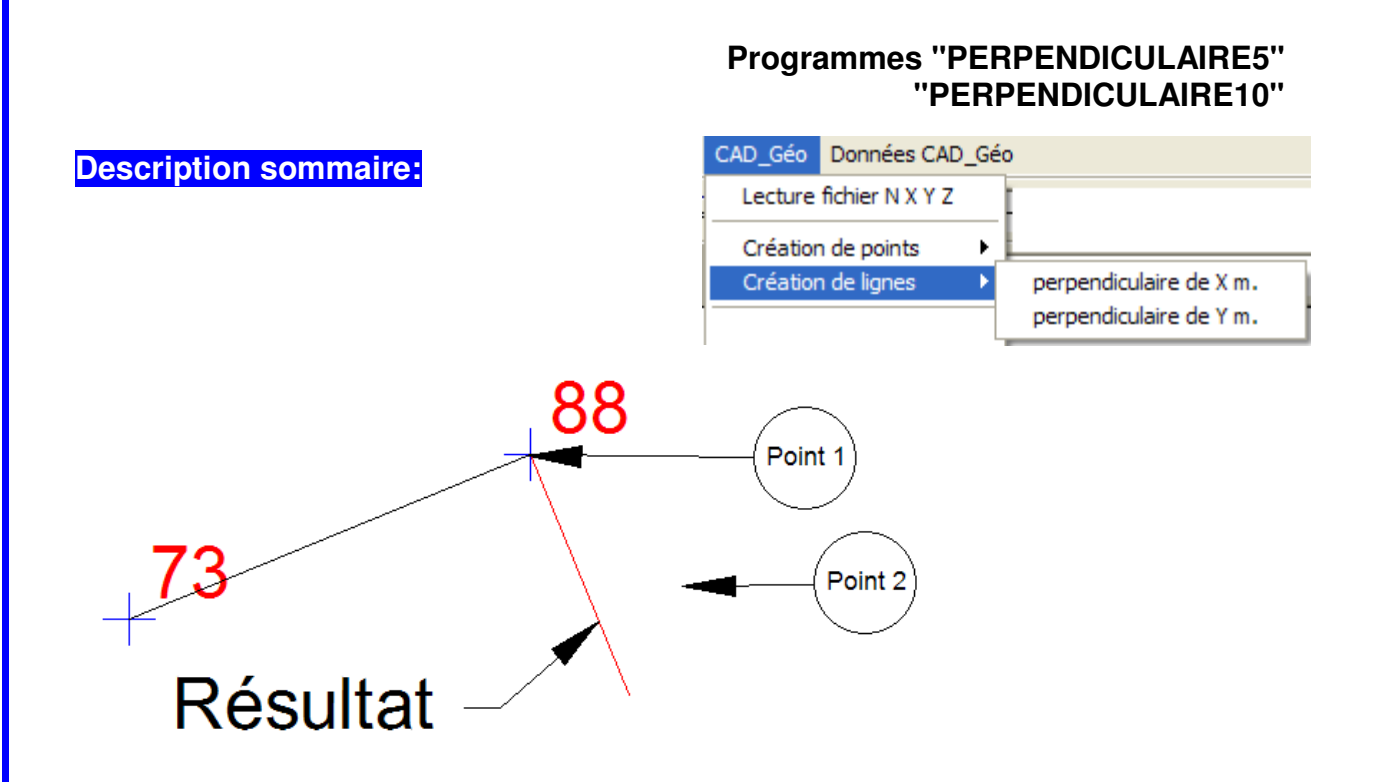

Les **programmes " PERPENDICULAIRE?"** permettent de dessiner une ligne perpendiculaire à une autre ligne en un point (point 1). Indiquer par le point 2 le côté de la perpendiculaire. La distance (5 m ou 10 m) est définie dans les paramètres.

La routine **"Paramètres - PERPENDICULAIRE?"** permet l'introduction des paramètres du dessin (couche, taille, épaisseur, style de traits et couleurs RGB). Ce programme ne sert, en principe, qu'avant la première utilisation. On peut également y recourir pour modifier certains paramètres sans devoir pour autant réencoder tous les autres paramètres. Cette routine se trouve dans le menu données *CAD\_GÉO*.

#### Programme " PERPENDICULAIRE?":

- Lancer la routine à l'aide du menu *CAD\_GÉO*
- Suivre les instructions affichées à l'écran
- Pointer le point 1 (départ de la perpendiculaire)
- Pointer le point 2 (côté de la perpendiculaire)
- FIN

## Données " PERPENDICULAIRE?"

- Lancer la routine à l'aide du menu *Paramètres CAD\_GÉO*
- Suivre les instructions affichées à l'écran en répondant aux questions posées.
- Le programme affiche les paramètres par défaut ou ceux que vous avez choisis précédemment.
- Lors de l'introduction des données, vous pouvez soit, presser ENTER pour conserver les précédentes données ou soit, introduire un nouveau paramétrage.
- Les paramètres à introduire sont les suivants (avec mention entre crochet du paramétrage pré-encode):

| 0 | La couche:                               | [12]  |
|---|------------------------------------------|-------|
| 0 | Taille: c'est l'échelle du type de trait | [4]   |
| 0 | Epaisseur des traits:                    | [0]   |
| 0 | Style:                                   | [13]  |
| 0 | Red: composante Windows de rouge         | [0]   |
| 0 | Green: composante Windows de vert        | [0]   |
| 0 | Blue: composante Windows de bleu         | [255] |
|   |                                          |       |

 $\circ$  FIN

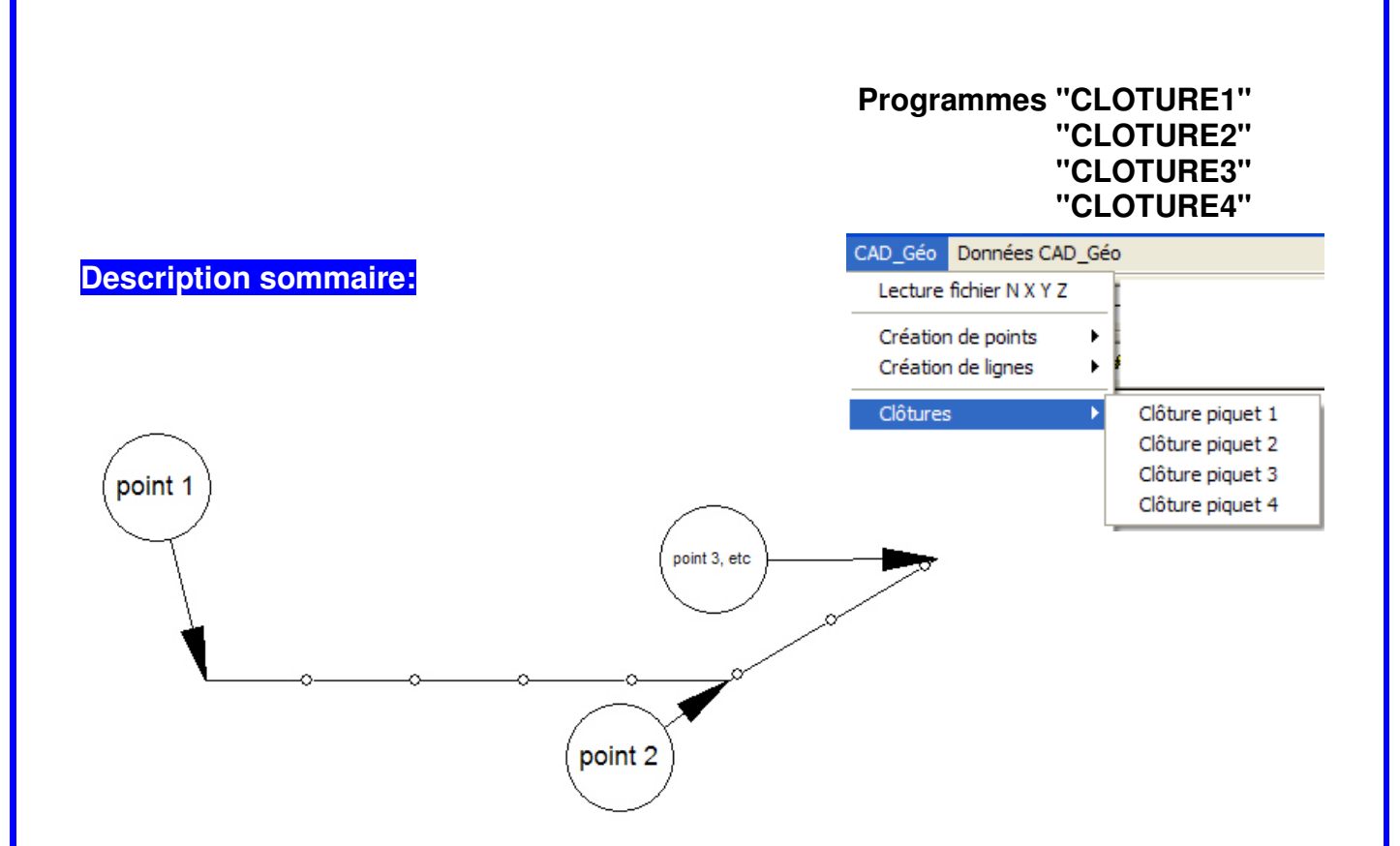

Les **programmes "CLOTURE?"** permettent de dessiner des clôtures en plan terrier par quelques clics. Il suffit en effet de simplement définir les points de passage des coins de la clôture à dessiner. *DesignCAD\_GÉO* fait le reste, il dessinera la ligne et les piquets de clôture selon votre paramétrage.

La routine **"Paramètres CLOTURE?"** permet l'introduction des paramètres du dessin (couche, taille, épaisseur, style de traits et couleurs RGB). Ce programme ne sert, en principe, qu'avant la première utilisation. On peut également y recourir pour modifier certains paramètres sans devoir pour autant réintroduire tous les autres paramètres. Cette routine se trouve dans le menu données *CAD\_GÉO*.

#### Programme "CLOTURE?":

- Lancer la routine à l'aide du menu CAD\_GÉO
- o Suivre les instructions affichées à l'écran
- Pointer les différents coins de la clôture dans l'ordre.
- $\circ$  FIN

#### Types de lignes

Le fichier *DCLTYPE.SYS* qui vous est fourni dans notre logiciel, décuple les types standard de DesignCAD en y adjoignant quatre types de clôtures souvent utilisés dans les plans de géomètres.

## Types de lignes Clôtures

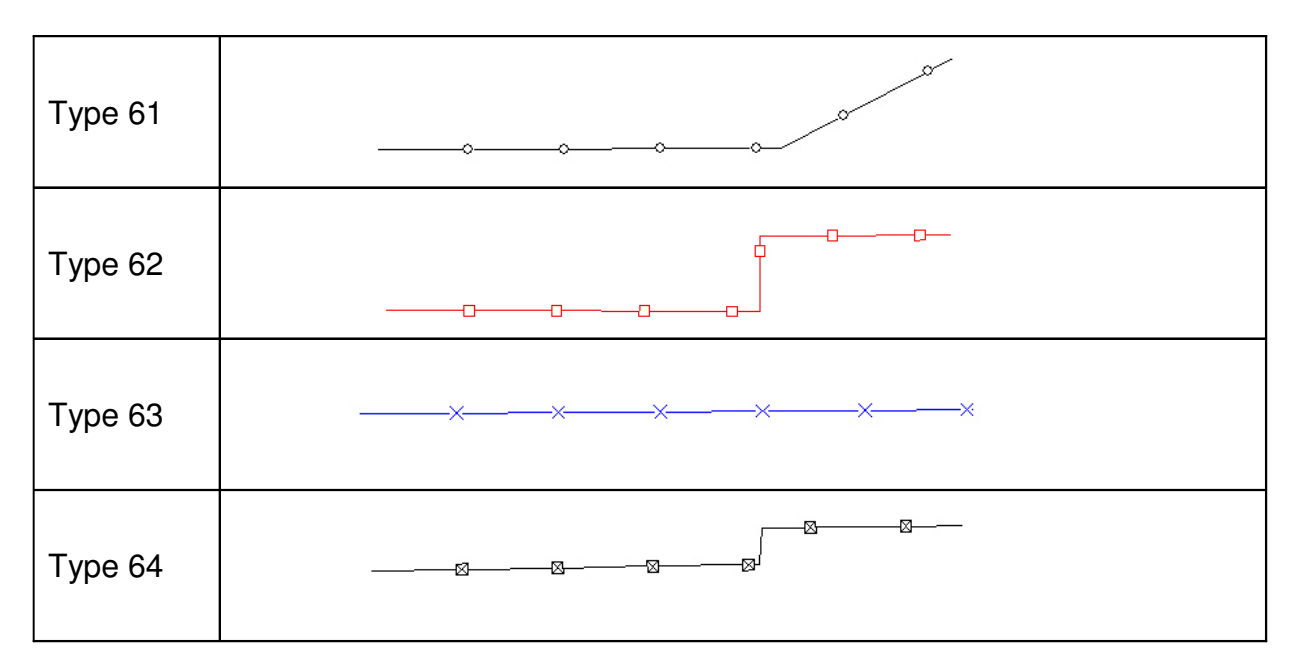

## Données "CLOTURE?"

- Lancer la routine à l'aide du menu Paramètres CAD\_GÉO
- Suivre les instructions affichées à l'écran en répondant aux questions posées.
- Le programme affiche les paramètres par défaut ou ceux que vous avez choisis précédemment.
- Lors de l'introduction des données, vous pouvez soit, presser ENTER pour conserver les précédentes données ou soit, introduire un nouveau paramétrage.
- Les paramètres à introduire sont les suivants (avec mention entre crochet du paramétrage pré-encodé):

| 0 | La couche: c'est la couche d'enregistrement de la ligne de clôture | [51]  |
|---|--------------------------------------------------------------------|-------|
| 0 | Taille: c'est l'échelle du type de trait                           | [4]   |
| 0 | Epaisseur des traits:                                              | [0]   |
| 0 | Style:                                                             | [65]  |
| 0 | Red: composante Windows de rouge                                   | [0]   |
| 0 | Green: composante Windows de vert                                  | [0]   |
| 0 | Blue: composante Windows de bleu                                   | [255] |
|   |                                                                    |       |

• FIN

## Programmes "HAIE1" "HAIE2" "HAIE3"

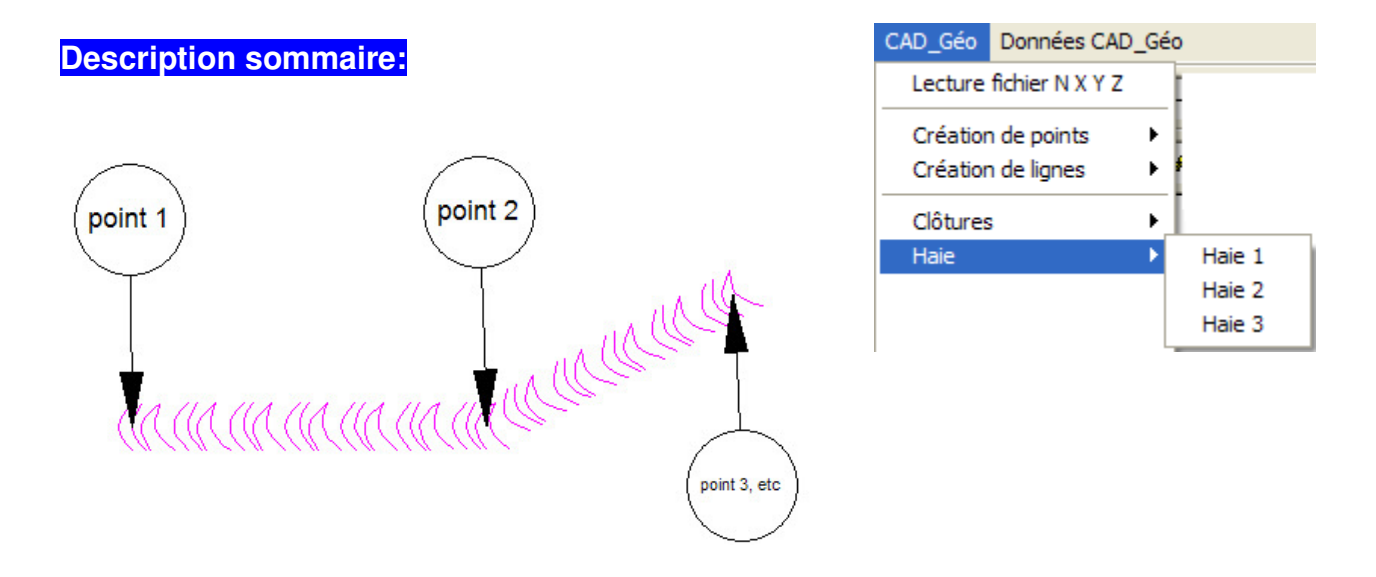

Les **programmes "HAIE?"** permettent de dessiner des haies en plan terrier par quelques clics. Il suffit en effet de simplement définir les points de passage des coins de la haie à dessiner. *DesignCAD\_GÉO* fait le reste, il dessinera la symbolisation de la haie selon votre paramétrage. Il ne sera donc pas dessiné d'axe de haie.

La routine **"Paramètres - HAIE?"** permet l'introduction des paramètres du dessin (couche, taille, épaisseur, style de traits et couleurs RGB). Ce programme ne sert, en principe, qu'avant la première utilisation. On peut également y recourir pour modifier certains paramètres sans devoir pour autant réintroduire tous les autres paramètres. Cette routine se trouve dans le menu données *CAD\_GÉO*.

## Programme "Haie?":

- Lancer la routine à l'aide du menu CAD\_GÉO
- Suivre les instructions affichées à l'écran
- Pointer les différents coins de la haie dans l'ordre.
- FIN

## Types de lignes

Le fichier *DCLTYPE.SYS* qui vous est fourni dans notre logiciel, décuple les types standard de DesignCAD en y adjoignant trois types de haies souvent utilisés dans les plans de géomètres.

## Types de lignes Haies

| Туре 65 | an an an an an an an an an an an an an a |
|---------|------------------------------------------|
| Туре 66 | MANINAMANANANANANANANANANANANANANANANANA |
| Туре 67 | ~~~~~~~~~~~~~~~~~~~~~~~~~~~~~~~~~~~~~~~  |

## Données "HAIE?"

- Lancer la routine à l'aide du menu *Paramètres CAD\_GÉO*
- Suivre les instructions affichées à l'écran en répondant aux questions posées.
- Le programme affiche les paramètres par défaut ou ceux que vous avez choisis précédemment.
- Lors de l'introduction des données, vous pouvez soit, presser ENTER pour conserver les précédentes données ou soit, introduire un nouveau paramétrage.
- Les paramètres à introduire sont les suivants (avec mention entre crochet du paramétrage pré-introduit):

| 0 | La couche: c'est la couche d'enregistrement de la ligne de haie | [51]  |
|---|-----------------------------------------------------------------|-------|
| 0 | Taille: c'est l'échelle du type de trait                        | [4]   |
| 0 | Epaisseur des traits:                                           | [0]   |
| 0 | Style:                                                          | [70]  |
| 0 | Red: composante Windows de rouge                                | [0]   |
| 0 | Green: composante Windows de vert                               | [0]   |
| 0 | Blue: composante Windows de bleu                                | [255] |
| 0 | FIN                                                             |       |

Comeplan – DesignCAD\_GÉO – page 22/27

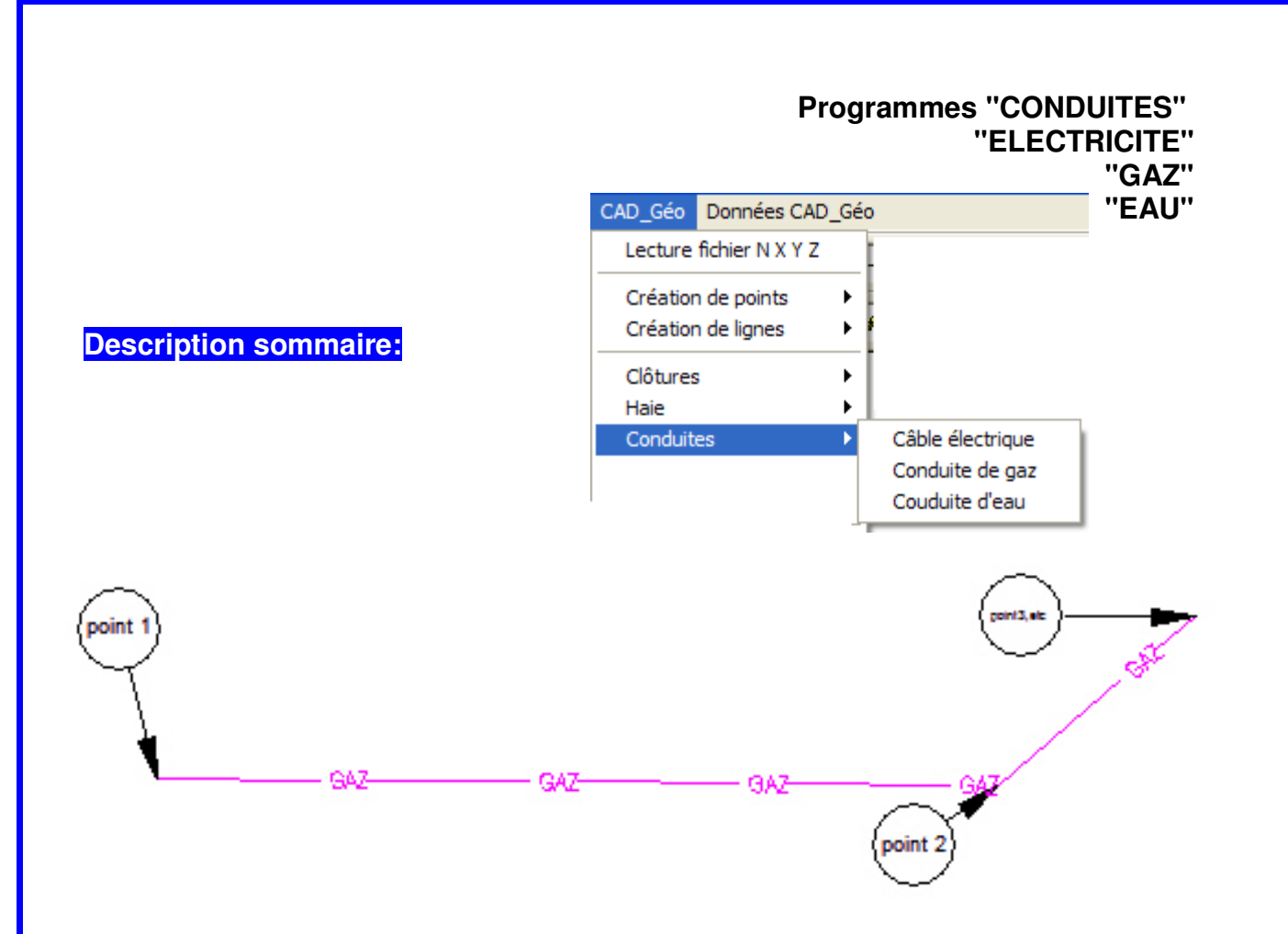

Les **programmes "CONDUITES?"** permettent de dessiner des conduites en plan terrier par quelques clics. Il suffit en effet de simplement définir les points de passage des coins de la conduite à dessiner. *DesignCAD\_GÉO* fait le reste, il dessinera la symbolisation de la conduite selon votre paramétrage.

La routine **"Paramètres - CONDUITE?"** permet l'introduction des paramètres du dessin (couche, taille, épaisseur, style de traits et couleurs RGB). Ce programme ne sert, en principe, qu'avant la première utilisation. On peut également y recourir pour modifier certains paramètres sans devoir pour autant réintroduire tous les autres paramètres. Cette routine se trouve dans le menu données *CAD\_GÉO*.

#### Programme "CONDUITE?":

- Lancer la routine à l'aide du menu CAD\_GÉO
- Suivre les instructions affichées à l'écran
- Pointer les différents coins de la conduite dans l'ordre.
- FIN

#### Types de lignes

Le fichier *DCLTYPE.SYS* qui vous est fourni dans notre logiciel, décuple les types standard de DesignCAD en y adjoignant quatre types de conduites souvent utilisés dans les plans de géomètres.

## Types de lignes Conduites

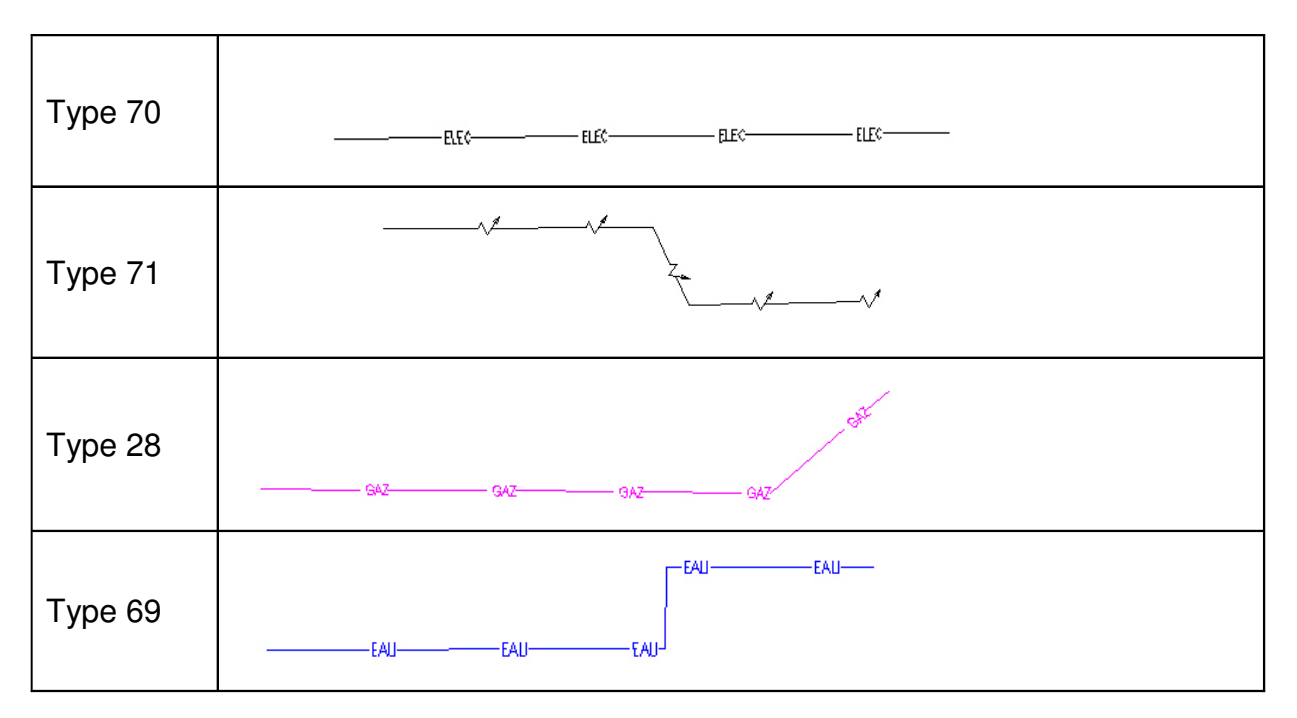

## Données "CONDUITE?"

- Lancer la routine à l'aide du menu *Paramètres CAD\_GÉO*
- Suivre les instructions affichées à l'écran en répondant aux questions posées.
- Le programme affiche les paramètres par défaut ou ceux que vous avez choisis précédemment.
- Lors de l'introduction des données, vous pouvez soit, presser ENTER pour conserver les précédentes données ou soit, introduire un nouveau paramétrage.
- Les paramètres à introduire sont les suivants (avec mention entre crochet du paramétrage pré-introduit):

| 0 | La couche: c'est la couche d'enregistrement de la ligne de haie | [51]  |
|---|-----------------------------------------------------------------|-------|
| 0 | Taille: c'est l'échelle du type de trait                        | [4]   |
| 0 | Epaisseur des traits:                                           | [0]   |
| 0 | Style:                                                          | [74]  |
| 0 | Red: composante Windows de rouge                                | [0]   |
| 0 | Green: composante Windows de vert                               | [0]   |
| 0 | Blue: composante Windows de bleu                                | [255] |
| 0 | FIN                                                             |       |

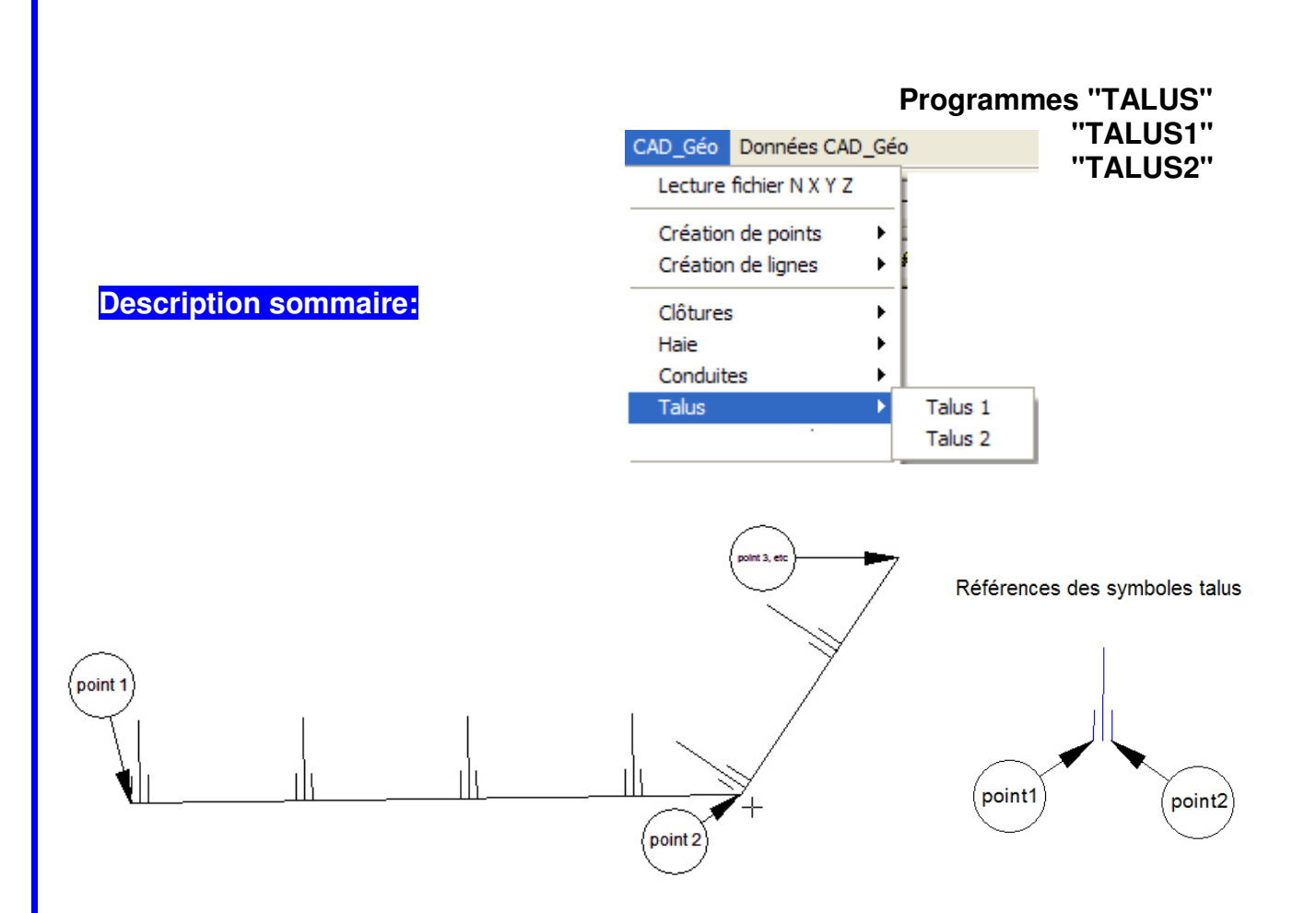

Les **programmes "TALUS?"** permettent de dessiner des talus en plan terrier par quelques clics. Il suffit en effet de simplement définir les points de passage des crêtes des talus à dessiner. *DesignCAD\_GÉO* fait le reste, il dessinera la symbolisation du talus selon votre paramétrage.

La routine **données "Paramètres - TALUS?"** permet l'introduction des paramètres du dessin (couche, taille, épaisseur, style de traits et couleurs RGB). Ce programme ne sert, en principe, qu'avant la première utilisation. On peut également y recourir pour modifier certains paramètres sans devoir pour autant réintrodure tous les autres paramètres. Cette routine se trouve dans le menu données *CAD\_GÉO*.

#### Programme "CONDUITE?":

- Lancer la routine à l'aide du menu CAD\_GÉO
- Suivre les instructions affichées à l'écran
- Pointer les différents coins de la conduite dans l'ordre.
- $\circ$  FIN

#### Types de lignes

Le fichier *DCLTYPE.SYS* qui vous est fourni dans notre logiciel, décuple les types standard de DesignCAD en y adjoignant trois types de talus souvent utilisés dans les plans de géomètres.

## Types de lignes Talus

| Type 1 |  | <br> |  |
|--------|--|------|--|
| Туре 2 |  |      |  |

## Données "TALUS?"

- Lancer la routine à l'aide du menu *Données CAD\_GÉO*
- Suivre les instructions affichées à l'écran en répondant aux questions posées.
- Le programme affiche les paramètres par défaut ou ceux que vous avez choisis précédemment.
- Lors de l'introduction des données, vous pouvez soit, presser ENTER pour conserver les précédentes données ou soit, introduire un nouveau paramétrage.
- Les paramètres à introduire sont les suivants (avec mention entre crochet du paramétrage pré-introduit):

| 0 | La couche: c'est la couche d'enregistrement de la ligne de haie | [51] |
|---|-----------------------------------------------------------------|------|
| 0 | Distance entre symbole                                          | [4]  |
| 0 | Longueur du symbole                                             | [4]  |

• FIN

## **Autres Programmes et fonctions**

#### Programmes "Marquage au Sol"

Dessine le passage pour piéton par le placement de 2 points

#### "Triangle Stop"

Dessine les triangles STOP par le placement de 2 points

Autres Fonctions : Cfr page 5 – 6 – 7 du manuel

Hachures – Liserés – Type de Traits – Texte Geo

Cadres – Cartouches – Légende – Nord

Plan d'ambiances 2D – 3D

**Couches – Calques** 

Charger Boite à Outils Supprimer Boîtes à Outils

Vous permet de charger à l'écran tout un ensemble de Menu d'icônes regroupé par catégories où se trouvent des commandes essentielles qui ne sont pas installées en standard sous forme d'icône.

Par exemples,

- **Ie Menu Symbols** regroupe les fonctions d'enregistrement, d'Attribut, de chargement,...
- **Ie Menu Manip** vous permet d'accéder directement à la commande essentielle de **DesignCAD REFERENCE SELECTION** et regroupe aussi des fonctions de déplacement et autres fonctions de manipulations.

#### NB : Le Menu Affichage / Afficher-Cacher permet de rendre les Menus (in)visibles. La commande Supprimer Boîtes à Outils « décharge » le Menu de la liste.

NB :Vous pouvez faire glisser vos Menus à l'emplacement de votre choix. Pour *sauver la configuration écran*: Faire **Fichier**/ **Quitter** et ouvrir à nouveau DesignCAD.

Editeur de Texte

Appelle le Bloc Note de Windows